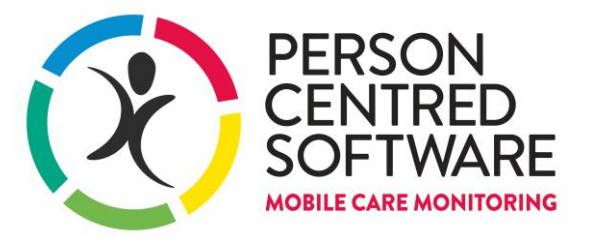

## Mobile Care Monitoring Medication Templates

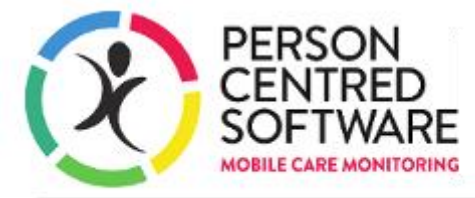

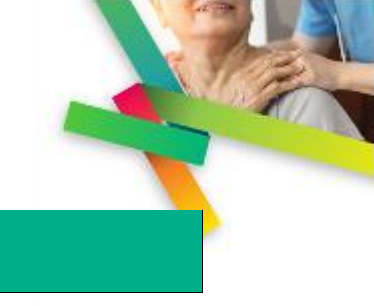

**Medication Templates** 

Medication Templates provide a more efficient and less error prone way of setting up medication planned actions in MCM. A new section is available in Plan care day under the section "Medications". The blue icons are used to set up templated medication, PRN, creams and insulin templates.

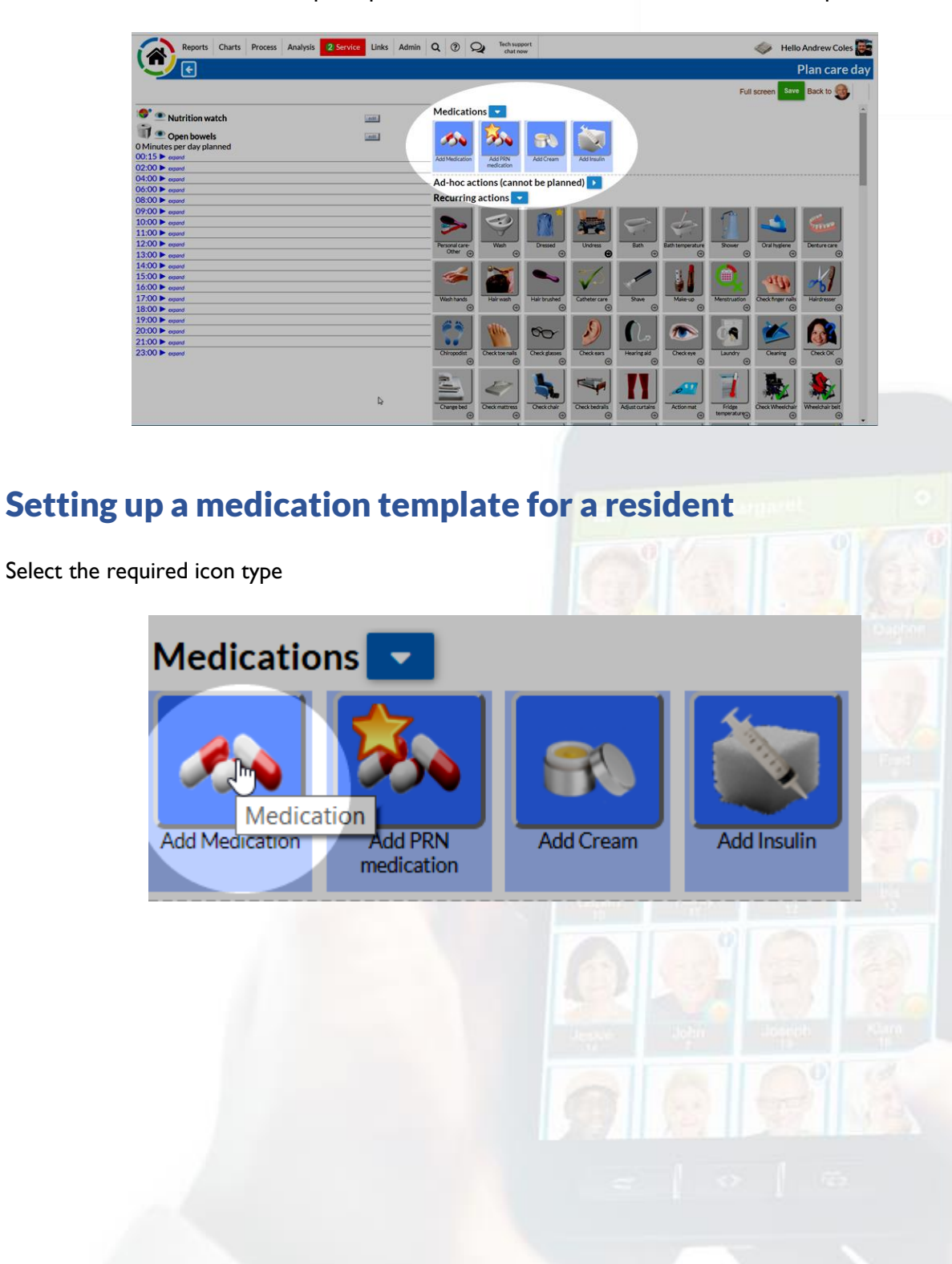

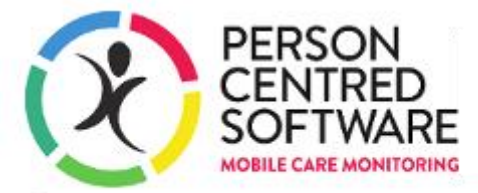

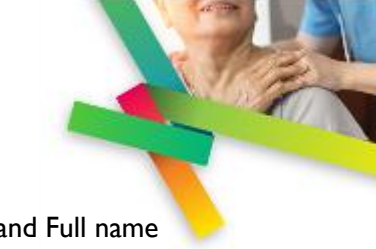

Complete the details of the medication as per the prescription. Change the Action label and Full name to be the name of the medication. Instructions for administration would be details such as "Take ONE daily after food". Tick the 'Self-administered' box if you are a recording details of medication that the resident manages themselves.

| loloto                                                                     |                                                                   |                                                                                                    |
|----------------------------------------------------------------------------|-------------------------------------------------------------------|----------------------------------------------------------------------------------------------------|
| leiete                                                                     |                                                                   |                                                                                                    |
| Details Ad                                                                 | lministration schedule                                            |                                                                                                    |
|                                                                            |                                                                   |                                                                                                    |
| Dose                                                                       | e.g. 500mg                                                        | Self-administered                                                                                                    |
| Done by                                                                    | Nurse                                                             | Staffing 1                                                                                                    |
| Action label                                                               | Medication                                                        |                                                                                                    |
| Full name                                                                  | Medication                                                        |                                                                                                    |
| Instructions f                                                             | or                                                                |                                                                                                    |
|                                                                            |                                                                   |                                                                                                    |
| administering                                                              | J                                                                 |                                                                                                    |
| administering                                                              | Prompt for carer                                                  | Example care note for the carers                                                                                                    |
| administering<br>SU response<br>Done                                       | Prompt for carer<br>Given                                         | Example care note for the carers<br>Medication given as prescribed                                                                                                    |
| administering<br>SU response<br>Done<br>Declined                           | Prompt for carer<br>Given<br>Not needed                           | Example care note for the carers<br>Medication given as prescribed<br>Medication not needed                                                                                   |
| administering<br>SU response<br>Done<br>Declined<br>Not present            | Prompt for carer<br>Given<br>Not needed<br>Not present            | Example care note for the carers<br>Medication given as prescribed<br>Medication not needed<br>Not available to have medication                                               |
| administering<br>SU response<br>Done<br>Declined<br>Not present<br>Refused | Prompt for carer<br>Given<br>Not needed<br>Not present<br>Refused | Example care note for the carers<br>Medication given as prescribed<br>Medication not needed<br>Not available to have medication<br>Refused to take some prescribed medication |

The default prompts for Done and Declined will update automatically based on the details you've entered about the prescribed drug.

| dication plan                                                                     |                                                                             |                                                                                                    |
|-----------------------------------------------------------------------------------|-----------------------------------------------------------------------------|----------------------------------------------------------------------------------------------------|
| elete                                                                             |                                                                             |                                                                                                    |
| Details Ad                                                                        | ministration schedul                                                        | e                                                                                                    |
| Dose                                                                              | 2 mg                                                                        | Self-administered                                                                                                    |
| Done by                                                                           | Nurse                                                                       | <ul> <li>Staffing 1</li> </ul>                                                                                                    |
| Action label                                                                      | Warfarin                                                                    |                                                                                                    |
| Eull name                                                                         | ) Manufa win                                                                |                                                                                                    |
| Full name                                                                         | wariarin                                                                    |                                                                                                    |
| Instructions f                                                                    | or Take with water                                                          |                                                                                                    |
| Instructions f<br>administering                                                   | or Take with water                                                          |                                                                                                    |
| Instructions f<br>administering<br>SU response                                    | or Take with water                                                          | rer Example care note for the carers                                                                                                    |
| Instructions f<br>administering<br>SU response<br>Done                            | Prompt for car                                                              | rer Example care note for the carers 2 mg of Warfarin given as prescribed                                                               |
| Instructions f<br>administering<br>SU response<br>Done<br>Declined                | Tor Take with water<br>Prompt for car<br>Given<br>Not needed                | rer Example care note for the carers<br>2 mg of Warfarin given as prescribed<br>Warfarin not needed                                     |
| Instructions f<br>administering<br>SU response<br>Done<br>Declined<br>Not present | For Take with water<br>Prompt for car<br>Given<br>Not needed<br>Not present | rer Example care note for the carers<br>2 mg of Warfarin given as prescribed<br>Warfarin not needed<br>Not available to have medication |

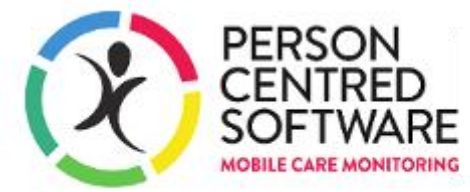

Click on the Administration schedule tab to enter the frequency that this medication should be taken.

| Medication plan ×                                                                                                    | : |  |  |  |  |
|----------------------------------------------------------------------------------------------------|---|--|--|--|--|
| Delete                                                                                                    |   |  |  |  |  |
| Details Administration schedule                                                                                                    |   |  |  |  |  |
| Schedule Daily • 1 times per day                                                                                                    |   |  |  |  |  |
| Start date 16/08/2019 End date                                                                                                    |   |  |  |  |  |
| <ul> <li>Keep your team informed of upcoming planned care, enable them to plan their shift and work together effectively</li> <li>Number of minutes this action is visible before ③</li> <li>330 • • •</li> <li>Timeline:</li> </ul> |   |  |  |  |  |
| 60 P White Flag<br>• • • • • • • • • • • • • • • • • • •                                                                                                     |   |  |  |  |  |
| Could Do's show for the same times but without the Flag alerts                                                                                                    |   |  |  |  |  |
| Done                                                                                                    |   |  |  |  |  |

Click on Done to save the template. This will add an available icon that can then be planned into the resident's planned care.

|                          | Full screen Save Back                                                                                | <sup>10</sup> 🙂 |
|--------------------------|----------------------------------------------------------------------------------------------------|-----------------|
| S Nutrition watch        | Medications                                                                                          |                 |
| Open bowels              | A B = A                                                                                              |                 |
| 00:15 > expand           | Add Montication Add Comm Add Comm                                                                    |                 |
| 02:00 ► expand           | Add Medicadon Add Crean Add Crean Add Island                                                         |                 |
| 04:00 <b>&gt;</b> expand | Ad-hoc actions (cannot be planned)                                                                   |                 |
| 06:00 <b>&gt;</b> expand |                                                                                                    |                 |
| 08:00 > expand           | Recurring actions -                                                                                  |                 |
| 09:00  kepand            |                                                                                                    |                 |
| 10:00 <b>&gt;</b> expand |                                                                                                    | 100             |
| 11:00 ► expand           |                                                                                                    |                 |
| 12:00   expand           | Personal care- Wash Dressed Undress Bath Bath temperature Shower Oral hygiene Dentur                 | ecare           |
| 13:00 ► expand           | Other (2) (2) (2) (2) (2) (2) (2) (2) (2) (2)                                                        | •               |
| 14:00 ► expand           |                                                                                                    |                 |
| 15:00   expand           |                                                                                                    | 7               |
| 16:00   expand           |                                                                                                    |                 |
| 17:00 ► expand           | Wash hands Hair wash Hair brushed Catheter care Shave Make-up Menstruation Check finger nails Hairdr | esser           |
|                          |                                                                                                    |                 |

0

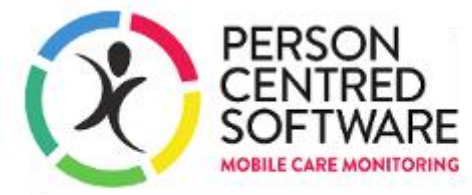

Select the time that the medication should be planned.

| Image: Second system         Image: Second system         Image: Second system <th><br/>Medications         Add Medication         Add Medication         Add PRN<br/>medication</th> | <br>Medications         Add Medication         Add Medication         Add PRN<br>medication |
|----------------------------------------------------------------------------------------------------|---------------------------------------------------------------------------------------------|
| 04:00 ► expand<br>06:00 ► expand                                                                                                    | Ad-hoc actions (cannot be planned) 🕨                                                        |
| 08:00 ► expand                                                                                                    | Recurring actions 🔽                                                                         |
| 09:00   expand                                                                                                    |                                                                                             |
| 10:00 ► expand                                                                                                    |                                                                                             |
| 11:00 P expand                                                                                                    |                                                                                             |

The planned action will now show at the specified time, and there is no longer a red outline around the icon at the top

| Sutrition watch                                                                          | Medications 🔽                                         |
|------------------------------------------------------------------------------------------|-------------------------------------------------------|
| Open bowels                                                                              |                                                       |
| 5 Minutes per day planned                                                                |                                                       |
| 00:15 ► expand                                                                           | Add Medication Add PRN Add Cream Add Insulin Warfarin |
| 02:00   expand                                                                           | medication                                            |
| 04:00   expand                                                                           | Ad-bac actions (cannot be planned)                    |
| 06:00 ► expand                                                                           |                                                       |
| 08:00 > expand                                                                           | Recurring actions 🔽                                   |
| 09:00 > expand                                                                           |                                                       |
| 10:00 2 mg of Warfarin Take with water Every day between 9:00 and 11:30 taking 5 minutes | Personal care-<br>Wash Dressed Undress Bath Bat       |
| 10:15 • expand                                                                           |                                                       |
| 11:00 ► expand                                                                           |                                                       |
| 12:00 ► expand                                                                           |                                                       |
| 13:00 ► expand                                                                           |                                                       |
| 14:00                                                                                    |                                                       |

To add a second medication, go through the same process again, but this time we've set the times per day to 3

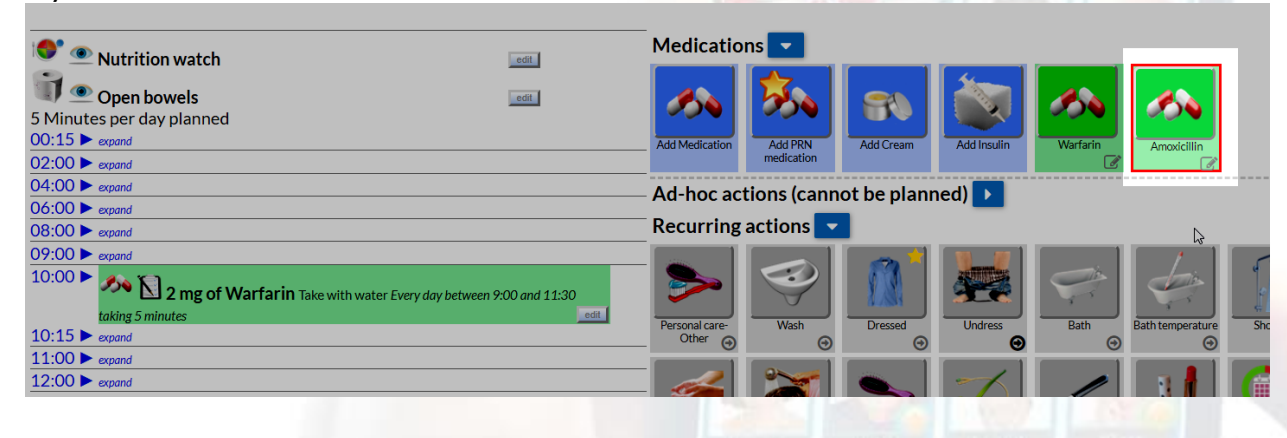

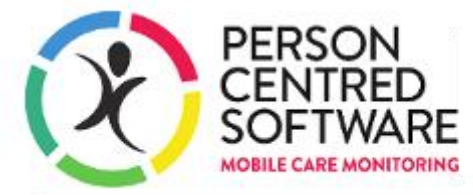

You'll see that we've added the amoxicillin in twice, but it still has a red outline

|                                                                                                    | Medications                                                                                                    |
|----------------------------------------------------------------------------------------------------|----------------------------------------------------------------------------------------------------|
| 15 Minutes per day planned<br>00:15 ▶ expand                                                                                                    |                                                                                                    |
| 02:00 ► expand                                                                                                    |                                                                                                    |
| 04:00 > expand                                                                                                    | Add Medication Add PRN Add Cream Add Insulin Warfarin Amoxicillin                                                                                                    |
| 06:00 > expand                                                                                                    |                                                                                                    |
| 08:00 ► expand                                                                                                    | Ad-hoc actions (cannot be planned) 🕨                                                                                                    |
| 09:00 ► expand                                                                                                    | Recurring actions -                                                                                                    |
| 10:00       Image: Similar Similar Sim | $ \begin{array}{ c c } \hline & & & \\ \hline & & \\ \hline & & \\ Personal care- \\ Other & \odot \end{array} \begin{array}{ c } \hline & & \\ \hline & & \\ \hline & & \\ \hline & \\ \hline \hline & \\ \hline \\ \hline$ |
| 10:15 ► expand                                                                                                    |                                                                                                    |
| 11:00 ► expand<br>12:00 ► expand                                                                                                    | i 🍝 📓 💊 🏹 🥒 🚺 (                                                                                                    |
| 13:00 ► expand                                                                                                    | Wath bands Hairwath Hairbauchad Catheter care Shawa Makaum Ma                                                                                                    |
| 14:00 ► expand                                                                                                    |                                                                                                    |
| 15:00 > expand                                                                                                    |                                                                                                    |
| 16:00 250 mg of Amoxicillin with water Every day between 15:00 and 17:30 taking 5 minutes                                                                                                    | Chiropodist Check toe nails Check glasses Check ears Hearing aid Check eye I                                                                                                    |
| 17:00 Second                                                                                                    |                                                                                                    |
| 18:00 ► expand                                                                                                    |                                                                                                    |
| 19:00 > expand                                                                                                    |                                                                                                    |
| 20:00 > expand                                                                                                    |                                                                                                    |
| 21:00 > expand                                                                                                    | Change bed Check mattress Check chair Check bedrails Adjust curtains Action mat                                                                                                    |

After adding it a third time, there's no longer a red outline around it as we've planned 3 per day as we said we would

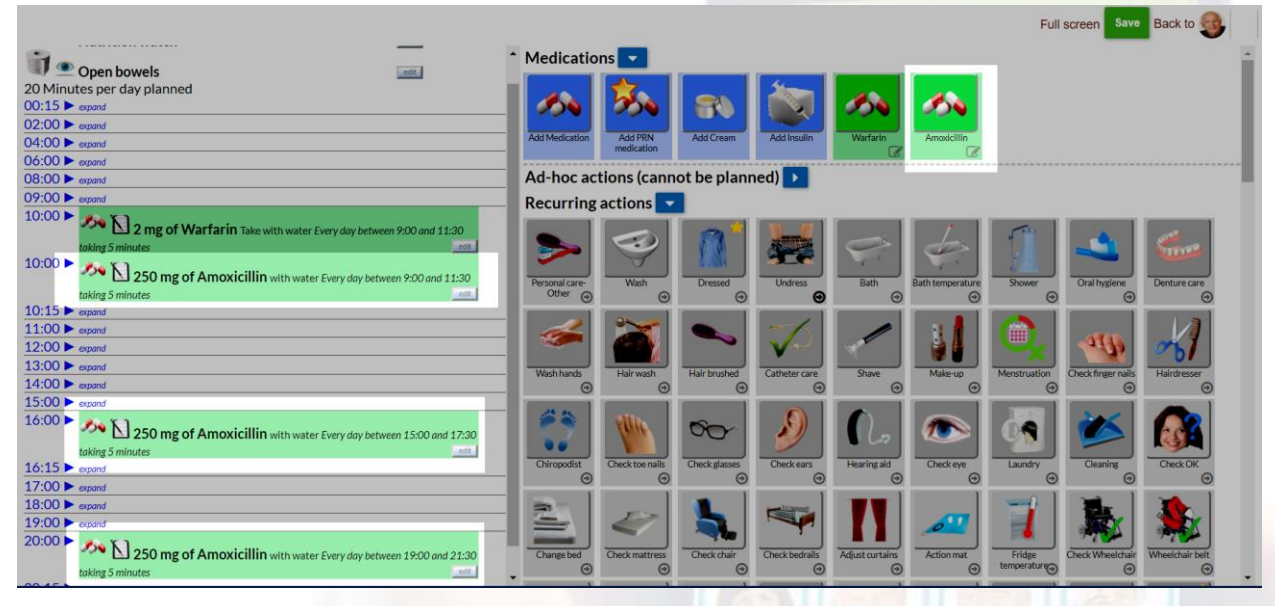

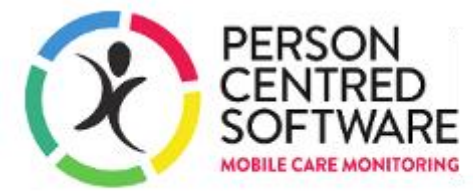

Next we'll add some PRN, click on Add PRN medication, enter the details as we did earlier

| edication plan                                                                                 |                        |                                                                              |     |                                                                 |                                                                                                |    |
|------------------------------------------------------------------------------------------------|------------------------|------------------------------------------------------------------------------|-----|-----------------------------------------------------------------|------------------------------------------------------------------------------------------------|----|
| elete                                                                                          |                        |                                                                              |     |                                                                 |                                                                                                |    |
| Details Ad                                                                                     | Imini                  | stration schedule                                                            |     |                                                                 |                                                                                                |    |
| Dose                                                                                           |                        | 400 mg                                                                       |     | Self-adı                                                        | ministered 🗆                                                                                   |    |
| Done by                                                                                        |                        | Nurse                                                                        | • S | Staffing 1                                                      |                                                                                                |    |
| Action label                                                                                   |                        | ibuprofen                                                                    |     |                                                                 |                                                                                                |    |
| Full name ibuprofen                                                                            |                        |                                                                              |     |                                                                 |                                                                                                |    |
| Full name                                                                                      |                        | ibuprofen                                                                    |     |                                                                 |                                                                                                |    |
| Full name<br>Instructions f                                                                    | for                    | ibuprofen<br>take as directed                                                |     |                                                                 |                                                                                                |    |
| Full name<br>Instructions f<br>administerin <u>c</u>                                           | for<br>J               | ibuprofen<br>take as directed                                                |     |                                                                 |                                                                                                |    |
| Full name<br>Instructions f<br>administering<br>SU response                                    | for                    | ibuprofen<br>take as directed<br>Prompt for carer                            |     | Example                                                         | care note for the carer                                                                        | rs |
| Full name<br>Instructions f<br>administering<br>SU response<br>Done                            | for<br>J<br>Giv        | ibuprofen<br>take as directed<br>Prompt for carer<br>en                      |     | Example<br>Additional med                                       | care note for the carer<br>lication given                                                      | rs |
| Full name<br>Instructions f<br>administering<br>SU response<br>Done<br>Declined                | for<br>J<br>Giv<br>Not | ibuprofen<br>take as directed<br>Prompt for carer<br>en<br>needed            |     | Example<br>Additional med<br>Additional med                     | care note for the care<br>lication given<br>lication not needed                                | rs |
| Full name<br>Instructions f<br>administering<br>SU response<br>Done<br>Declined<br>Not present | for<br>Give<br>Not     | ibuprofen<br>take as directed<br>Prompt for carer<br>en<br>needed<br>present |     | Example<br>Additional med<br>Additional med<br>Not available to | care note for the care<br>lication given<br>lication not needed<br>o have additional medicatio | rs |

| Click on Administration Schedule and tick No schedule required                                                                                                    |   |
|----------------------------------------------------------------------------------------------------|---|
| Medication plan                                                                                                    | × |
| Delete                                                                                                    |   |
| Details Administration schedule                                                                                                    | _ |
| No schedule required Start date 16/08/2019 End date                                                                                                    |   |
| <b>()</b> Keep your team informed of upcoming planned care, enable them to plan their shift and work together effectively                                                                                                    |   |
| Number of minutes this action is visible before O                                                                                                    |   |
| 330                                                                                                    |   |
| Timeline:                                                                                                    |   |
| 60 P White Flag<br>• P White Flag<br>• P Yellow Flag<br>• P Yellow Fl |   |
| the device                                                                                                    |   |
| Could Do's show for the same times but without the Flag alerts                                                                                                    |   |
| Done                                                                                                    | 3 |

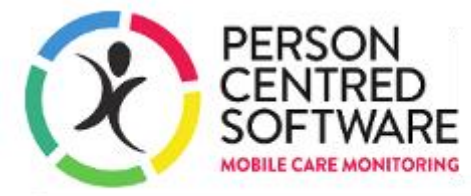

You don't need to choose a time for this as we've specified that there isn't a schedule

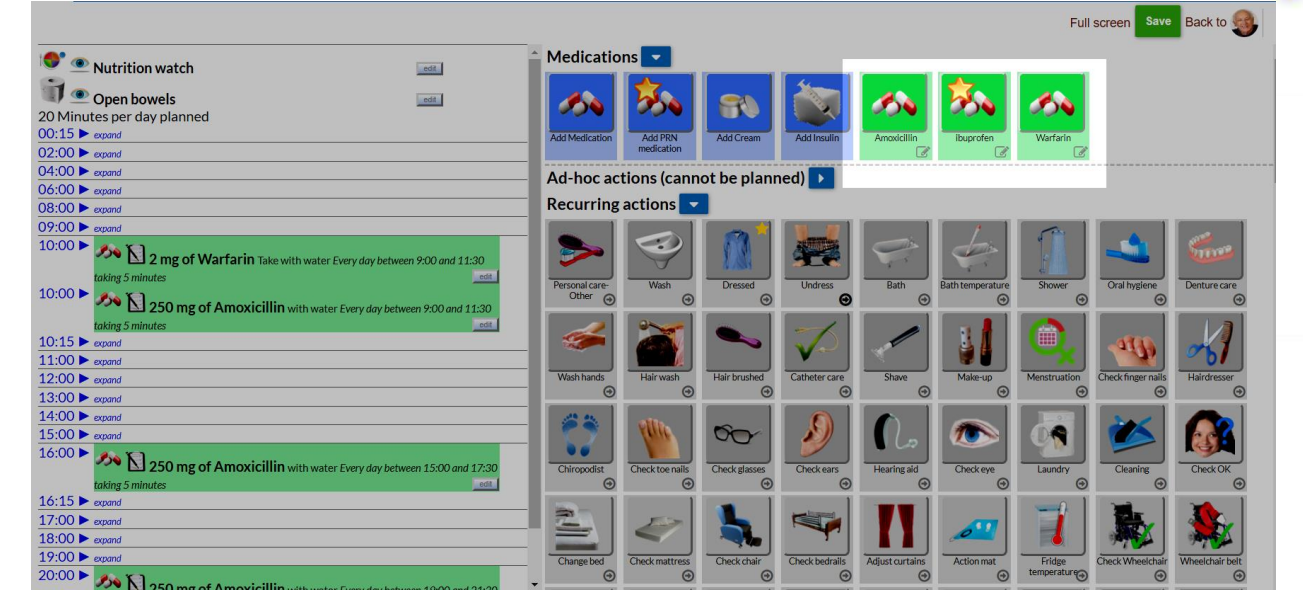

If you want to change the time of a scheduled medication, you can do so by clicking on edit

| 06:00 ► | expand                                                                                     |
|---------|--------------------------------------------------------------------------------------------|
| 08:00 ► | expand                                                                                     |
| 09:00 ► | expand                                                                                     |
| 10:00 ► | 2 mg of Warfarin Take with water Every day between 9:00 and 11:30<br>taking 5 minutes      |
| 10:00 ► | <b>250 mg of Amoxicillin</b> with water Every day between 9:00 and 11:30 taking 5 minutes  |
| 10:15 ► | expand                                                                                     |
| 11:00 ► | expand                                                                                     |
| 12:00 ► | expand                                                                                     |
| 13:00 ► | expand                                                                                     |
| 14:00 ► | expand                                                                                     |
| 15:00 ► | expand                                                                                     |
| 16:00 ► | <b>250 mg of Amoxicillin</b> with water Every day between 15:00 and 17:30 taking 5 minutes |
| 16:15 ► | expand                                                                                     |
| 17:00 ► | expand                                                                                     |
| 18:00 ► | expand                                                                                     |
| 19:00 ► | expand                                                                                     |
| 20:00   | <b>250 mg of Amoxicillin</b> with water Every day between 19:00 and 21:30 taking 5 minutes |

PERSON

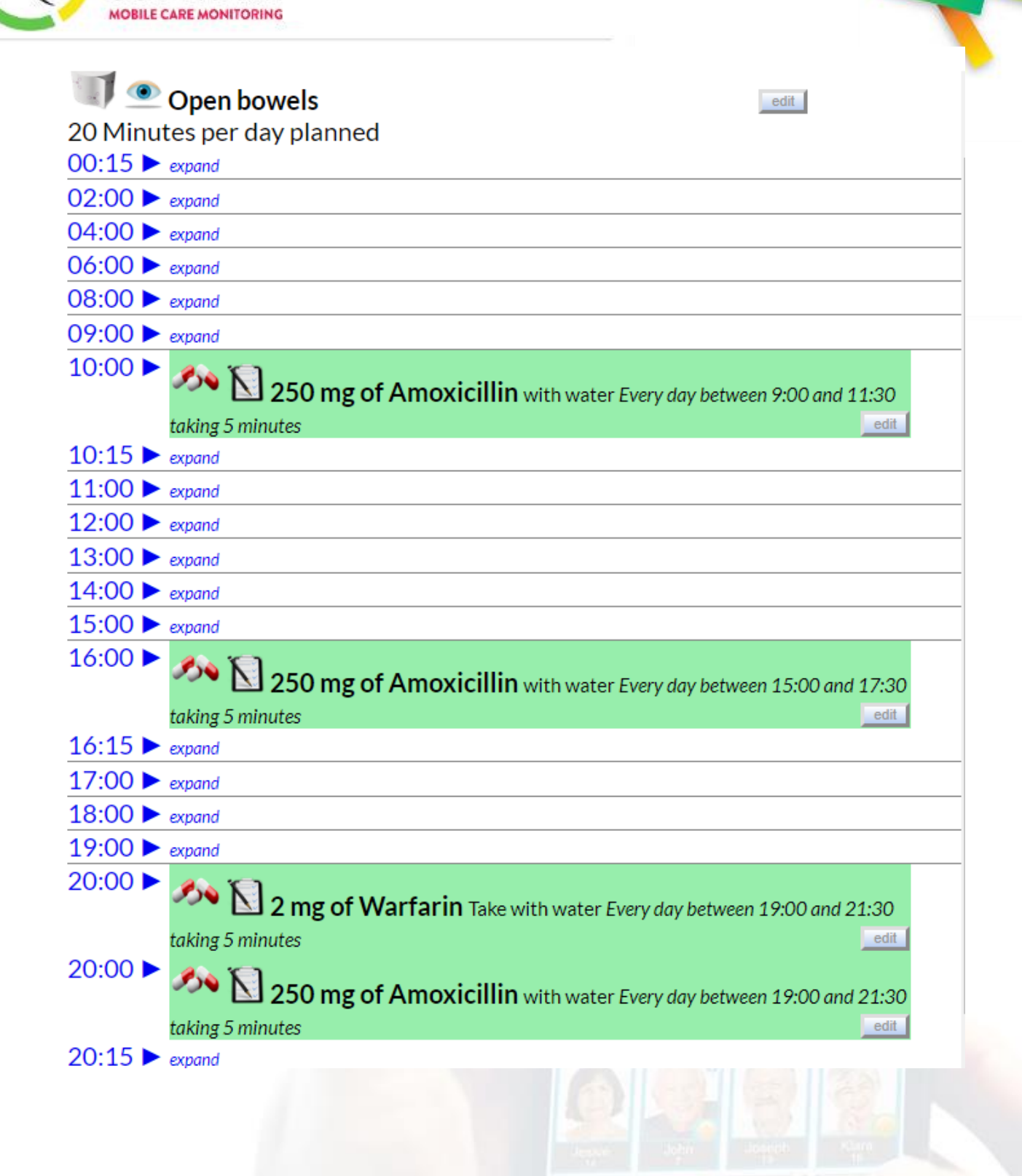

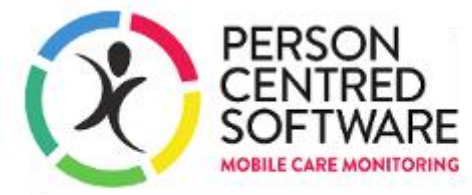

In the Care App planned medications will show like any other planned action and can be evidenced just like any other planned action, by tapping on them

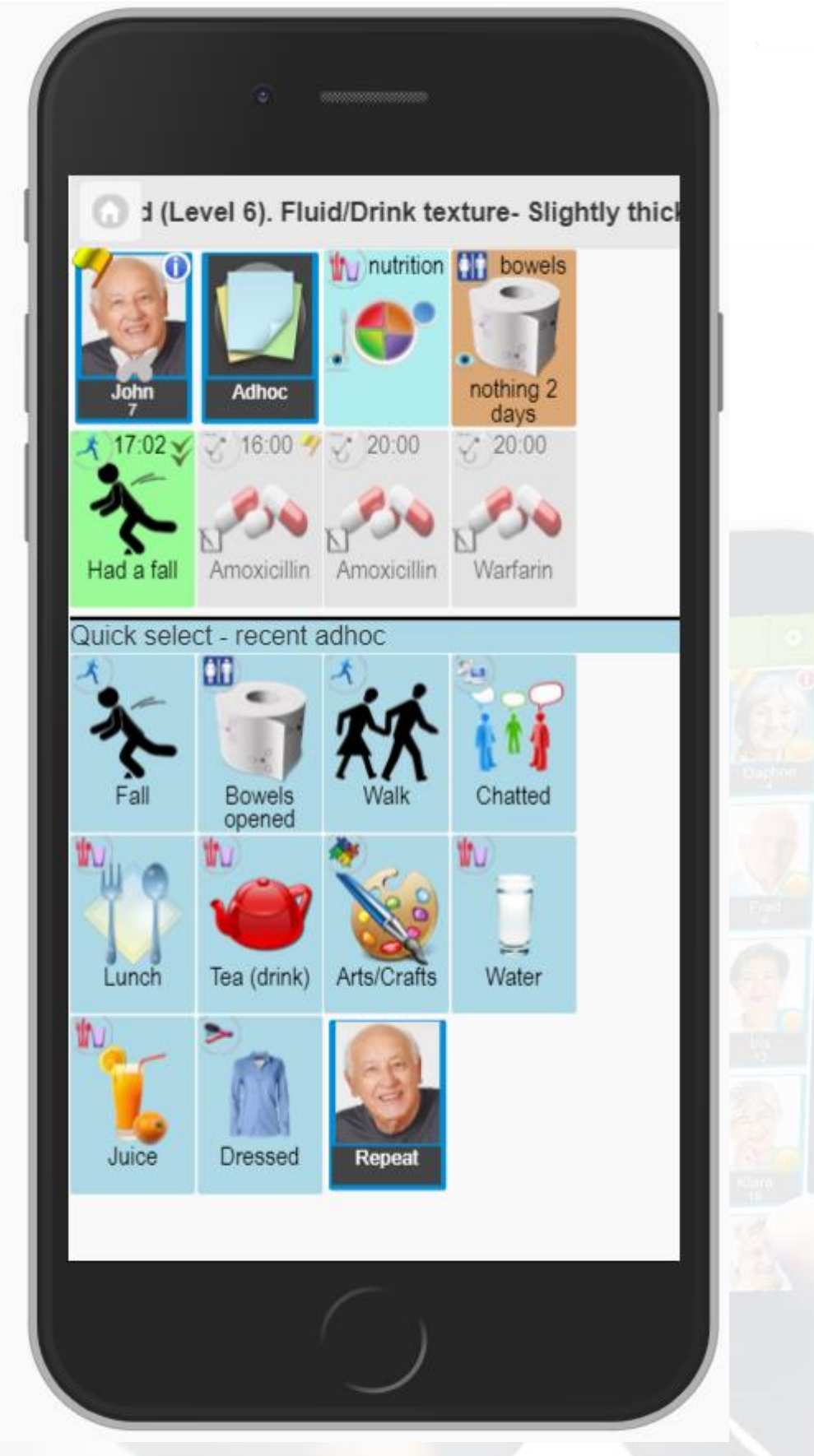

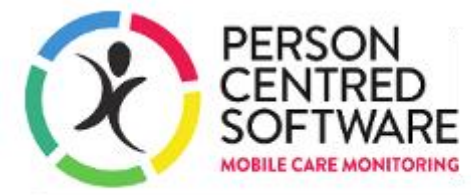

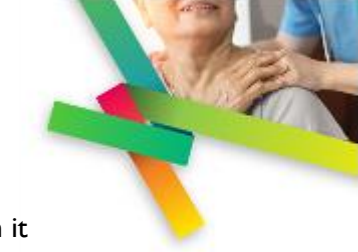

To evidence PRN medication, go to Adhoc and scroll down to PRN medication and tap on it

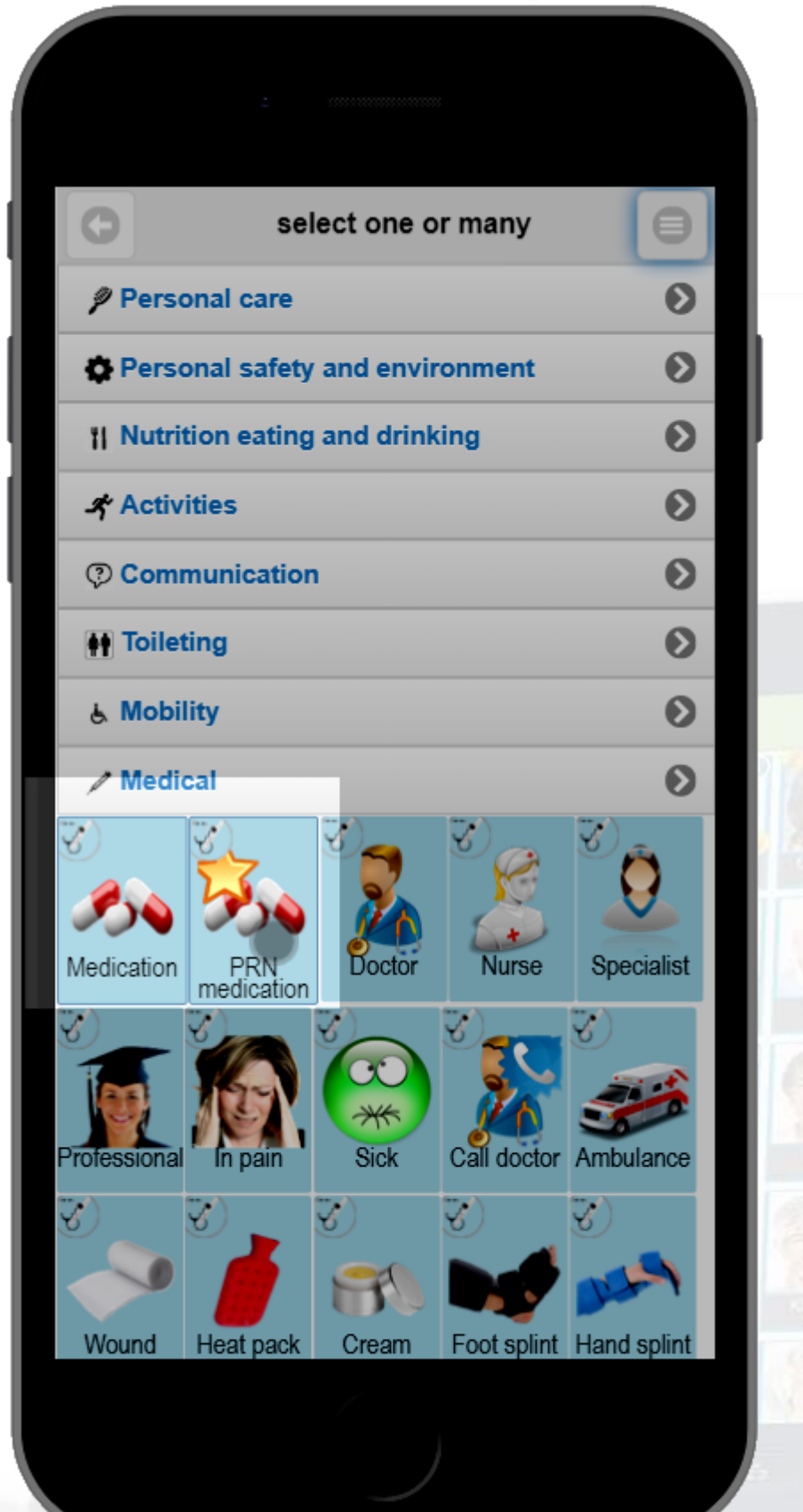

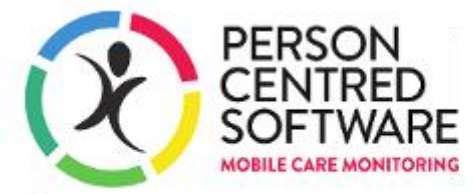

In here you'll see any PRN medication that we've added in Plan Care Day, choose whichever one you've given

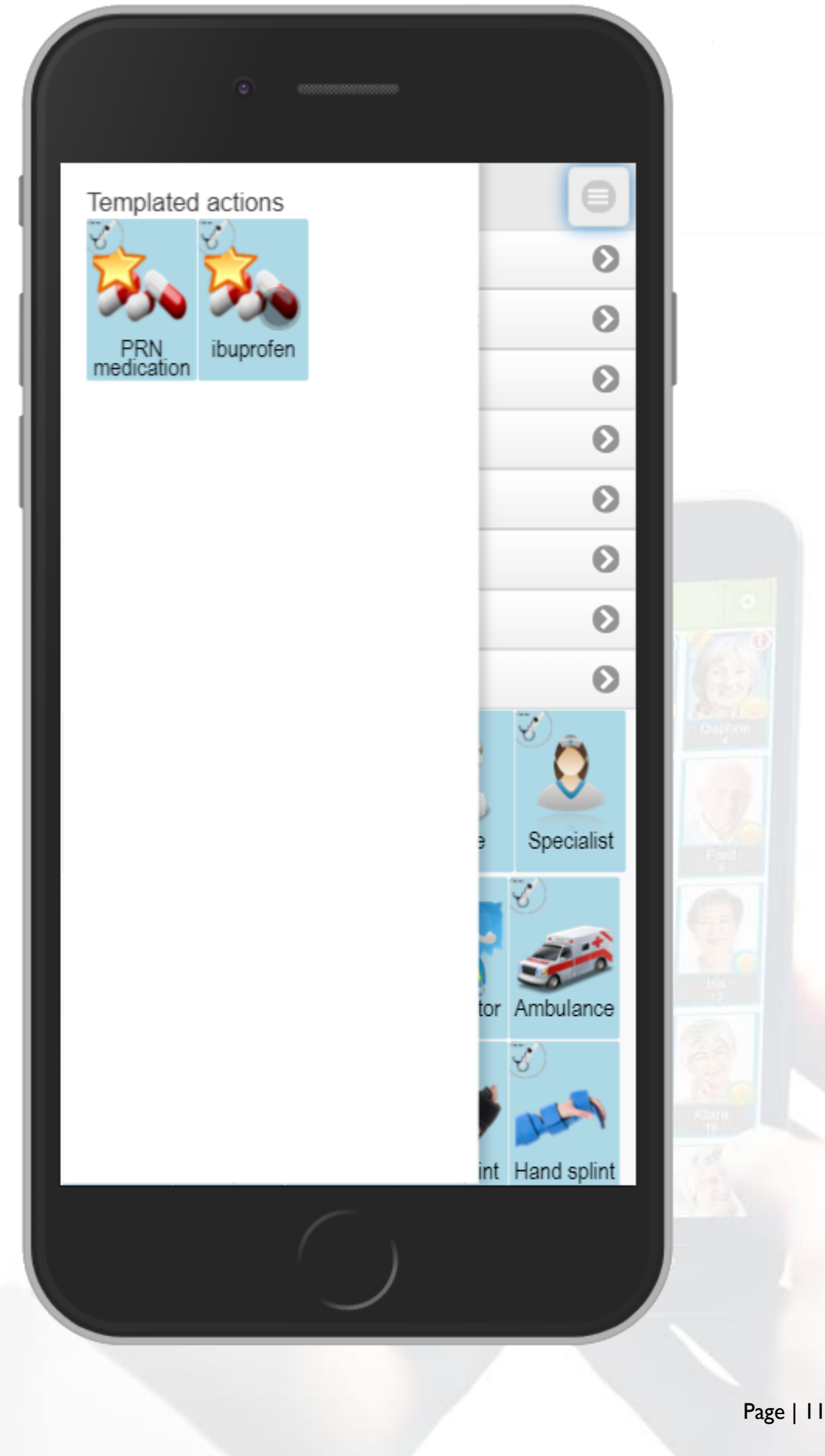

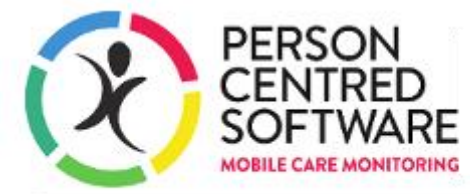

From there evidence as you normally would, tapping on sliders and adding more detail if needed

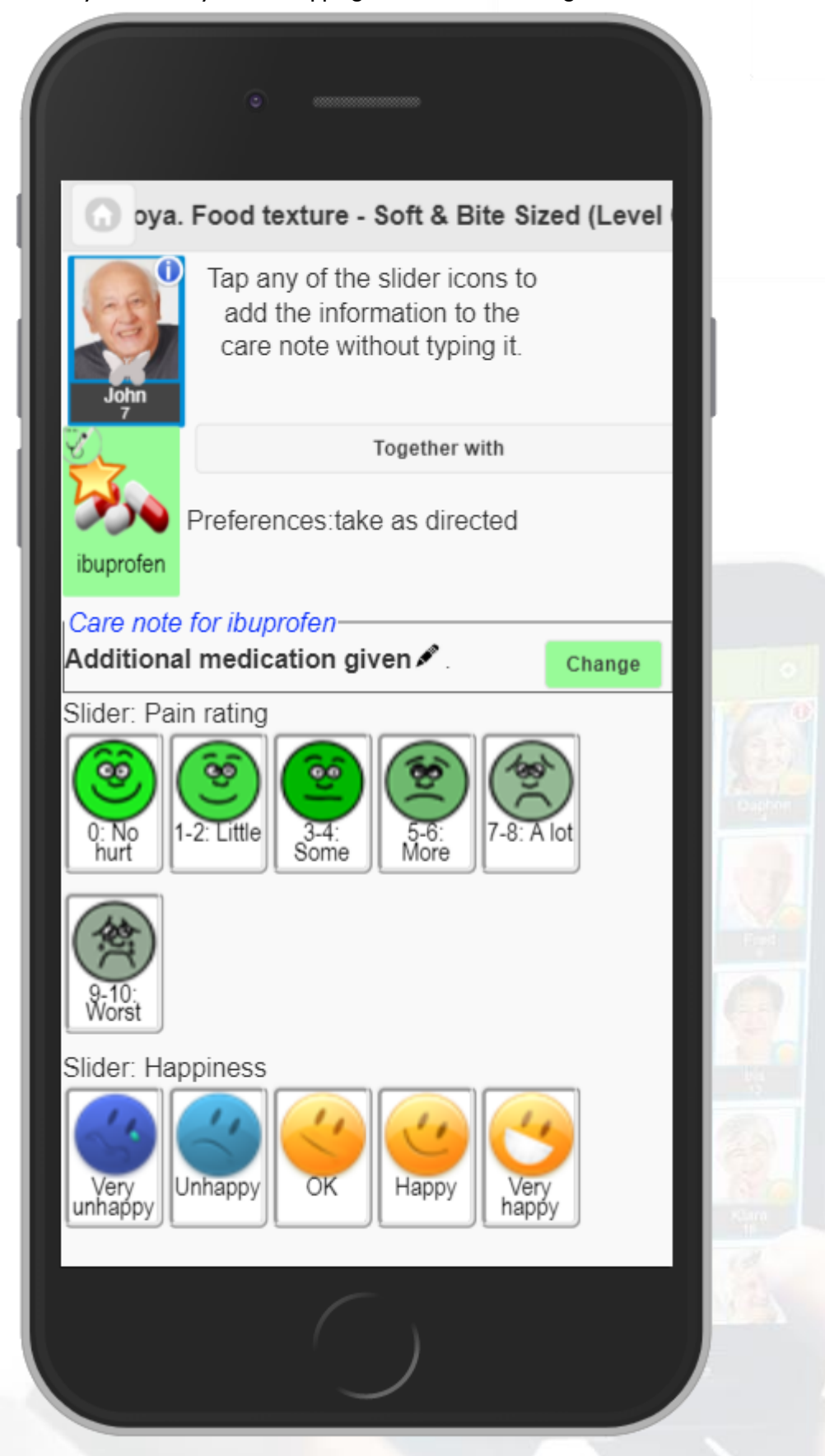